Honeywell

# Customer Advice Note CAN #191 Galaxy MAXPRO Cloud Connection Date: July / 2024

# Introduction

In this Customer Advice Note, we detail the necessary configurations and steps to successfully connect **Galaxy Dimension** and **Galaxy Flex** systems to the MAXPRO Cloud. These guidelines are designed to help installers establish a stable and secure connection, thereby optimizing the performance and capabilities of their security systems within the MAXPRO Cloud environment.

# **Galaxy Dimension**

## Hardware:

- Ethernet module: E080-10
  - V4.16 for Latest MPC supported features.

## • Panel Version: 7.00 or above

• V7.04 for Latest MPC supported features.

**Note:** Please make sure the Ethernet Module is registered on the data bus. Once registered, make the following configuration changes in the control panel:

## Via the keypad

Go to **56.4.01 =** Module Configuration

Go to option **1 = IP Address** Enter the IP address for the Ethernet module (Note this is not an automatic process on these panels). This must be a unique, static IP address... The IP address used should be obtained by contacting the ISP or the site network administrator.

Option **2 = Site Name** (free text field used to identify site)

Option **3 = Gateway IP** (IP address of router )

Option 4 = Network Mask (Subnet masking)

Also make sure that the Time and Date (Menu option = 41 TIME + DATE) on the panel are correct.

- 1. All ISOM configuration is under menu **56.4.12=ISOM**. Leave all settings as default except for the items below.
- 2. Check 56.4.12.2.1= URL ADDRESS should be <a href="https://isom.galaxy.mymaxprocloud.com/isom">https://isom.galaxy.mymaxprocloud.com/isom</a>
- 3. DNS IP addresses need to be entered in menu **56.4.12.4=DNS**, if this information is not known your IT department should be able to provide it.
- 4. If a proxy server is required for internet access this can be entered in menu **56.4.12.3=PROXY SERVER**
- 5. In menu 56.4.12.1=CONNECTION set this to Enable
- 6. Events and alarms must be shared with MAXPRO Cloud for the services to operate. This is achieved as follows:
  - a. 56.4.02.6.2= ACCOUNT NO set to 0000.
  - b. **56.4.02.6.1=TRIGGERS** All triggers except for **14** and **17** should be **Enabled**. This is set by default. Menu Access and Max tag events are not supported by MAXPRO Cloud currently.
- 7. In menu option **51.87= Omit Signal** set to option **2= All Events:** When this option is selected all events, and all omit signals are sent to MPC.

### **Program via RSS**

 In Communications then Ethernet Module populate the module config section with IP Address Enter the IP address for the Ethernet module (Note this is not an automatic process on these panels). This must be a unique, static IP address... The IP address used should be obtained by contacting the ISP or the site network administrator. Populate Gateway IP address, Network Mask and Site Name.

| Ethernet           | _          |     |        | _        |
|--------------------|------------|-----|--------|----------|
| 4 General Rem      | ote Access | Rep | orting | Triggers |
| Module Config      |            |     |        | _        |
| IP Address         |            |     |        |          |
| Gateway IP Address |            |     |        |          |
| Network Mask       |            |     |        |          |
| Site Name          |            |     |        |          |

 Date and time please check virtual keypad and set correct date and time in (Menu option = 41 TIME + DATE)

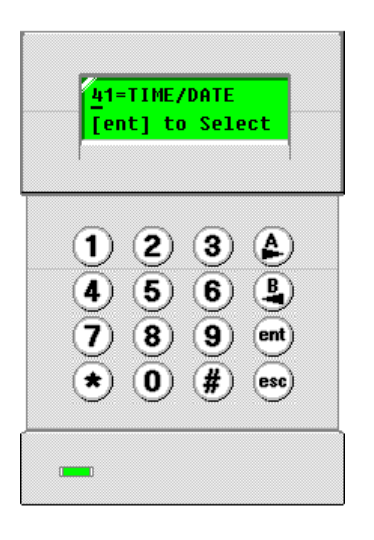

3. Make sure ISOM connection is enabled. Populate **DNS** if using static ip address. Check **Server URL ADDRESS** should be <u>https://isom.galaxy.mymaxprocloud.com/</u>isom

| ISOM           |                               |
|----------------|-------------------------------|
| Enable         |                               |
| Server URL     | https://isom.galaxy.mymaxproc |
| Server Port    | 443                           |
| Proxy IP / URL |                               |
| Proxy Port     | 0                             |
| Proxy User     |                               |
| Proxy Password |                               |
| DNS IP 1       | · · ·                         |
| DNS IP 2       |                               |
|                |                               |

4. In Ethernet Reporting, program the ISOM account number as **0000** 

| Ethernet              | _           | _           |          |
|-----------------------|-------------|-------------|----------|
| 4 General Ren         | note Access | Reporting [ | Triggers |
| Alarm Reporting       |             |             |          |
| Format                | SIA         | <b>•</b>    |          |
| Level                 | 3           | -           |          |
| Receiver              | SINGLE      | •           |          |
| Protocol              | TCP         | •           |          |
|                       |             |             |          |
| Account               |             |             |          |
| Primary IP Address    | 20 . 74 .   | 64 . 74     |          |
| Primary Port Number   | 10000       |             |          |
| Secondary IP Address  |             |             |          |
| Secondary Port Number | 10002       |             |          |
| ISOM                  |             |             |          |
| IP Address            |             |             |          |
| Port Number           |             |             |          |
| Account Number        | 0000        |             |          |
|                       |             |             |          |

 Enable all triggers for Ethernet except for 14 Menu Access and 17 MAX TAG by checking the options under ISOM trigger tab. Note Menu Access and Max tag events are not supported by MAXPRO Cloud currently.

| Et | Ethernet |              |                   |   |      |              |             |          |
|----|----------|--------------|-------------------|---|------|--------------|-------------|----------|
| ٩  | /        | Gener        | ral Remote Access | R | epor | ting         | Triggers    | ]        |
| _  |          |              |                   |   |      | _            |             |          |
|    | ⊠ (      | Check A      | II / Uncheck All  |   | M    | heck Al      | / Uncheck   | Al       |
|    | Ξ        | ISOM 1       | Frigger           |   | Ξ    | Alarm F      | Reporting 1 | Trigger  |
|    |          | ~            | PA/DURESS         |   |      | ~            | PA/DURES    | S        |
|    |          | ~            | INTRUDER          |   |      | ~            | INTRUDER    | 2        |
|    |          | ~            | 24 HOURS          |   |      | ~            | 24 HOURS    |          |
|    |          | ~            | SECURITY          |   |      | ~            | SECURITY    |          |
|    |          | ~            | CUSTOM ZONES      |   |      | ~            | CUSTOM Z    | ONES     |
|    |          | $\checkmark$ | FIRE              |   |      | ~            | FIRE        |          |
|    |          | ~            | SET FAULT / TEST  |   |      | ~            | SET FAULT   | T / TEST |
|    |          | ~            | OMIT              |   |      | ~            | OMIT        |          |
|    |          | $\checkmark$ | TAMPER            |   |      | ~            | TAMPER      |          |
|    |          | ~            | SETTING           |   |      | ~            | SETTING     |          |
|    |          | $\checkmark$ | RESET/CANCEL      |   |      | ~            | RESET/CA    | NCEL     |
|    |          | ~            | MODULE/COMMS      |   |      | ~            | MODULE/0    | COMMS    |
|    |          | ~            | ELEC STATUS       |   |      | ~            | ELEC STAT   | TUS      |
|    |          |              | MENU ACCESS       |   |      |              | MENU ACC    | ESS      |
|    |          | ~            | TROUBLE / TIMERS  |   |      | ~            | TROUBLE     | / TIMERS |
|    |          | ~            | LOG ZONE          |   |      | ~            | LOG ZONE    |          |
|    |          |              | MAX TAG           |   |      |              | MAX TAG     |          |
|    |          | $\checkmark$ | ZONE RESTORAL     |   |      | $\checkmark$ | ZONE RES    | TORAL    |
|    |          | $\checkmark$ | SUPERVISION       |   |      | $\checkmark$ | SUPERVIS    | ION      |
|    |          | $\checkmark$ | FAULT             |   |      | $\checkmark$ | FAULT       |          |
|    |          |              |                   |   |      |              |             |          |
|    |          |              |                   |   |      |              |             |          |
|    |          |              |                   |   |      |              |             |          |
|    | 1        |              |                   |   | I    |              |             |          |

6. Make sure Omit signal in System Parameters is set to all events.

| System Parameters                               |                           | _                           |                                                     |                  |
|-------------------------------------------------|---------------------------|-----------------------------|-----------------------------------------------------|------------------|
| Parameters 1                                    | Parameters 2 🎽 Parameters | 3/ Para                     | meters 4                                            |                  |
| RF                                              | 100<br> 5<br> 20<br> V    | hours<br>minutes<br>minutes | RF Stop Mode<br>PA<br>RF Learn Alert                | Disabled 💽       |
| RF Supervision<br>Silent Alarm                  | Normal                    |                             | Debounce                                            | Normal           |
| Seismic Test<br>Start Time<br>Intervals         | 0                         |                             | Omit Signal<br>Remote Exit Mode<br>Remote Exit Time | All Events<br>30 |
| SIA Time/Date<br>Format<br>Extended Date Format | Basic  YY-MM-DD           |                             |                                                     |                  |

7. Sync with MPC cloud through sync option on Galaxy Controller Page.

| GALAXY-520_1                                               | ð                                     |
|------------------------------------------------------------|---------------------------------------|
| Overview                                                   |                                       |
| GALAXY-520_1                                               | CONFIGURATION SYNC WITH MPC           |
| ONLINE                                                     | SYNC                                  |
| Time Zone<br>(UTC+00:00) Dublin, Edinburgh, Lisbon, London | Last Synced on<br>04/04/2024 17:48:02 |
| Continuous Connection Since<br>03/04/2024 01:57:08         | GATEWAY FIRMWARE VERSION              |
| ALARMS                                                     | Current Version:   F207-00-414        |
|                                                            | ADVANCED SETTINGS                     |

8. Log out and log in from MPC if already logged in.

9. Check Visual Management for status.

| < (   | < 👸 GAL A1<br>Disarmed, Last Synced 4:43 PM |  |  |  |  |  |  |
|-------|---------------------------------------------|--|--|--|--|--|--|
| Zone  | S                                           |  |  |  |  |  |  |
| 14 No | ormal                                       |  |  |  |  |  |  |
| ((-)) | 1001 - 1001<br>Normal, Last Synced 4:43 PM  |  |  |  |  |  |  |
| ((-)) | 1003 - 1003<br>Normal, Last Synced 4:43 PM  |  |  |  |  |  |  |
| ((-)) | 1004 - 1004<br>Normal, Last Synced 4:43 PM  |  |  |  |  |  |  |
| ((-)) | 1005 - 1005<br>Normal, Last Synced 4:43 PM  |  |  |  |  |  |  |
| ((-)) | 1006 - 1006<br>Normal, Last Synced 4:43 PM  |  |  |  |  |  |  |
| ((-)) | 1007 - 1007<br>Normal, Last Synced 4:43 PM  |  |  |  |  |  |  |
| ((-)) | 1008 - 1008<br>Normal, Last Synced 4:43 PM  |  |  |  |  |  |  |

# **Trouble Shooting**

On first connection if module fails to communicate with MAXPRO Cloud and appear Online, then please re start the Ethernet Module or alternative perform a **51.17= Restart** 

**Note:** If Connecting Outside of Europe Use this ISOM Connection URL <a href="https://isom.galaxy.mymaxprocloud.eu/isom">https://isom.galaxy.mymaxprocloud.eu/isom</a>

# **Galaxy Flex**

## Hardware required:

- Ethernet module: A083-10
  - V4.16 for Latest MPC supported features.

## • Panel Version: 3.50 or above

• V3.54 for Latest MPC supported features.

Note: First connect the Ethernet module to the Flex panel and ensure it is registered on the data bus.

## Via the keypad

## Go to 56.3.3 = Ethernet module configuration

- 1 = DHCP (Enable or disable depending on network )
- 2 = IP Address (Enter IP address if DHCP is not selected)
- 3 = Gateway IP (IP address of router )
- 4 = Network Mask (Subnet masking)

Also make sure that the Time and Date (Menu option = 41 TIME + DATE ) on the panel are correct.

- 1. All ISOM configuration is under menu **56.3.3.9=ISOM**. Leave all settings as default except for the items below. **URL ADDRESS** should be <u>https://isom.galaxy.mymaxprocloud.com/isom</u>
- 2. If using a static IP address the DNS IP addresses need to be entered in menu **56.3.3.9.4=DNS**, if this information is not known your IT department should be able to provide it.
- 3. If a proxy server is required for internet access this can be entered in menu **56.3.3.9.3=PROXY SERVER**.
- 4. In menu **56.3.3.9.1**=CONNECTION set this to **Enable**
- 5. Events and alarms must be shared with MAXPRO Cloud in order for the services to operate. This is achieved as follows :
  - a. 56.1.2.5.1=ACCOUNT NO set to 0000.
  - a. **56.1.2.5.2=TRIGGERS** All triggers except for **13** and **16** should be enabled. This is set by default. Menu Access and Max tag events are not supported by MAXPRO Cloud .
- 6. In menu option **51.87= Omit Signal** set to option **2= All Events:** When this option is selected all events, and all omit signals are sent to MPC.

## There is additional information on the ISOM connection under menu 61=DIAGNOSTICS

Go to **61.1.06=COMM MODULES** and scroll to ETHERNET and press enter. Using the A key scroll through the options and you will see the **ISOM connection status**:

- UNSUPPORTED Ethernet module does not support ISOM protocol
- **UNKNOWN** Unknown state module will restart connection
- INIT.Initialising MAXPRO Cloud and module connection
- **REGISTERING** Registering with MAXPRO Cloud
- **REGISTERED** Registered with MAXPRO Cloud
- **CONNECTING** Connecting to MAXPRO Cloud
- **CONNECTED** Connected to MAXPRO Cloud
- **FAULT** press # to get number and see table below
- **DISABLED ISOM** is disabled on the panel

| 110 | Module is not able to read panel model. Disable and enable ISOM mode in panel programming or restart the Ethernet module.                                                                                  |
|-----|----------------------------------------------------------------------------------------------------|
| 111 | Module is not able to read zone and group configuration. Disable and enable ISOM mode in panel programming or restart the Ethernet module.                                                                 |
| 112 | Module is not able to read panel time. Disable and enable ISOM mode in panel programming or restart the Ethernet module.                                                                                   |
| 120 | Error in security certificate. Not possible to solve in the field. Return module to Honeywell                                                                                                    |
| 121 | Error in security certificate. Not possible to solve in the field. Return module to Honeywell                                                                                                    |
| 122 | Error in security certificate. Not possible to solve in the field. Return module to Honeywell                                                                                                    |
| 130 | Registration returns -1. Ensure network settings are correct (IP, Mask, GW, DNS) If all is OK then return module to Honeywell                                                                              |
| 131 | Registration returns -2. Ensure network settings are correct (IP, Mask, GW, DNS)                                                                                                    |
| 132 | Registration returns -3. Server accepting connection – Try again in a few minutes then check with Tech support                                                                                             |
| 133 | Registration returns -4. Secured connection unexpectedly closed – Try again in a few minutes then check with Tech support                                                                                  |
| 134 | Registration returns -5. Check registration URL in panel programming                                                                                                    |
| 135 | Registration returns -6. It is not possible to send request. Check network connection.                                                                                                    |
| 136 | Registration returns -7. It is not possible to receive answer from Server. Check network connection.                                                                                                    |
| 141 | Registration returns 20. Server certificate might be wrong. Check with Tech support then return module to Honeywell.                                                                                       |
| 142 | Registration returns 9, 10, or 11. Device certificate not accepted. Check panel time and date is correct. If ok then return module to Honeywell                                                            |
| 143 | Registration returns 400 or 500. Problem with registration. Check with Tech support.                                                                                                    |
| 144 | Registration returns 403. Check if MAC address is entered correctly.                                                                                                    |
|     | Module certificate may be wrong – replace module                                                                                                    |
| 145 | Registration returns 404. Check if controller account is created in MAXPRO Cloud                                                                                                    |
| 150 | Module didn't receive any connection details from registration server. Account might have been deleted in MAXPRO Cloud and created again. Wait for a while or check if account is created correctly in ISP |
| 151 | Connection failed. Wait for a few minutes or check if network is available or check if account is created on ISP                                                                                           |

## If **FAULT** is displayed press the # key and an error code will be displayed. Reference the below table.

## **Program via RSS**

 In module Config for Ethernet, Enable or disable DHCP depending on network, Populate IP Address (Enter IP address if DHCP is not selected) Gateway IP (IP address of router) Network Mask (Subnet masking).

| Module Config         |     |
|-----------------------|-----|
| PSTN GSM/GPRS Ethemet |     |
| General               |     |
| IP Address            |     |
| Gateway               |     |
| Network Mask          |     |
| DHCP                  |     |
| Line Fail             | Γ   |
| Bus Selection         | IB2 |

 Date and time please check virtual keypad and set correct date and time in (Menu option = 41 TIME + DATE)

| [41=TI | ME/DAT | E     |
|--------|--------|-------|
| [ent]  | to Se  | lect  |
| 1 2    |        |       |
| (7) (8 | 3) (9  | ) ent |
| ★ (0   | )) (#  | ) esc |

3. Make sure ISOM connection is enabled. Populate **DNS** if using static ip address. Check **Server URL ADDRESS** should be <u>https://isom.galaxy.mymaxprocloud.com/</u>isom

| ISOM           |                               |
|----------------|-------------------------------|
| Enable         |                               |
| Server URL     | https://isom.galaxy.mymaxprov |
| Server Port    | 443                           |
| Proxy IP / URL |                               |
| Proxy Port     | 0                             |
| Proxy User     |                               |
| Proxy Password |                               |
| ISOM DNS IP1   |                               |
| ISOM DNS IP2   |                               |
|                |                               |

4. In Ethernet Reporting, program the ISOM account number as **000** Reports

| ARC A                | ARC   Aux 1   Aux 2   Aux 3   DTMF [ISOM]             |         |                  |                |                       |                                                   |                |                  |                |  |
|----------------------|-------------------------------------------------------|---------|------------------|----------------|-----------------------|---------------------------------------------------|----------------|------------------|----------------|--|
| Account              | Number 0000                                           |         |                  |                |                       |                                                   |                |                  |                |  |
| Triggers             |                                                       |         |                  |                |                       |                                                   |                |                  |                |  |
| 0rder<br>1<br>2      | PA/DURESS                                             | Status  |                  |                |                       |                                                   |                |                  |                |  |
| 3<br>4<br>5<br>6     | CUSTOM ZONES<br>FIRE<br>SET FAULT                     | বাবার   | বাবার            | বের            | বাবার                 | <u>ব</u> াহাহা                                    | বাবাব          | বাব              | বেবে           |  |
| 7<br>8<br>9<br>10    | OMIT<br>TAMPER<br>SETTING<br>RESET/CANCEL             | বাবাব   | <u> ব</u> ব ব    | <u>র  র  র</u> | বারার                 | <u>র হা হা হ</u>                                  | বাবার          | <u>র  র  র</u>   | <u>র  বে  </u> |  |
| 11<br>12<br>13       | MODULE/COMMS<br>ELEC STATUS<br>MENU ACCESS<br>TROUBLE | বাবার   | বের              | বের            | ।<br>।<br>।<br>।<br>। | <u>तरादा</u>                                      | বারার          | বের              | ল ব ব ব        |  |
| 14<br>15<br>16<br>17 | LOG ZONE<br>MAX TAG<br>ZONE RESTORAL                  | যাবাবাৰ | <u>।</u> ব ব ব ব | <u>। ব</u>     | । ব ব ব ব<br>ল ল ল ল  | <u>া</u> বা বা বা বা বা বা বা বা বা বা বা বা বা ব | <u>।</u> বারার | <u>।</u> ব ব ব ব | া ব ব ব        |  |
| 18                   | FAULT                                                 | 212     | 2                | 2              |                       |                                                   | 2              | 2                | 2              |  |
|                      |                                                       |         |                  |                |                       |                                                   |                |                  |                |  |
|                      |                                                       |         |                  |                |                       |                                                   |                |                  |                |  |

5. Enable all triggers for Ethernet except for **13 Menu Access** and **16 MAX TAG** by checking the options under **ISOM** trigger tab in Communications Reports. **Note** Menu Access and Max tag events are not supported by MAXPRO Cloud currently.

| Reports                                                                                                    |                                                    |                                                                                                    |  |                                            |                                               |                                      |                                         |   |
|----------------------------------------------------------------------------------------------------|----------------------------------------------------|----------------------------------------------------------------------------------------------------|--|--------------------------------------------|-----------------------------------------------|--------------------------------------|-----------------------------------------|---|
| ARC Aux 1 Aux 2 Aux 3 DTMF                                                                                                    | ISOM                                               |                                                                                                    |  |                                            |                                               |                                      |                                         |   |
| Account Number 0000                                                                                                    |                                                    |                                                                                                    |  |                                            |                                               |                                      |                                         |   |
| Triggers                                                                                                    |                                                    |                                                                                                    |  |                                            |                                               |                                      |                                         |   |
| Order         Triggers           1         PA/DURESS           2         INTRUDER           3         SECURITY           4         CUSTOM ZONES           5         FIRE           6         SET FAULT           7         OMIT           8         TAMPER           9         SETTING           10         RESET/CANCEL           11         MODULE/COMMS           12         ELEC STATUS           13         MENU ACCESS           14         TROUBLE           15         LOG ZONE           16         MAX TAG           17         ZONE RESTORAL           18         RF SUPER           19         FAULT | Status<br>दा दा दा दा दा दा दा दा दा दा दा दा दा द | $\underline{A} \underline{A} \mathsf{$ |  | শ্বর রার র র র র র র র র র র র র র র র র র | <u>র র র র র র র র র র র র র র র র র র র </u> | $\mathbf{\overline{\mathbf{C}}}_{A}$ | र द द द द द द द द द द द द द द द द द द द | - |
|                                                                                                    |                                                    |                                                                                                    |  |                                            |                                               |                                      |                                         |   |

6. Make sure Omit signal in System Parameters is set to all events.

| meters 1   Parameters 2 | Parameters 3 Parameters 4 | Parameters 5                |      |  |
|-------------------------|---------------------------|-----------------------------|------|--|
| amera PIR               |                           |                             |      |  |
| ed Mode                 |                           | Pre-Alam                    |      |  |
| Pulse Count             | 3                         | No of Photos                | 4    |  |
| Niaht Illum.            | <b>v</b>                  | Interval                    | 200  |  |
| Resolution              | Low (320x176)             | Post-Alam                   |      |  |
| Color Cotting           | B/W mode                  | No of Photos                | 10   |  |
| Nam Limit               |                           | Interval                    | 300  |  |
|                         | 3                         |                             |      |  |
| U Monitor               |                           |                             |      |  |
| Timer Duration          | 50                        | Usr93 as Mon.               |      |  |
|                         |                           |                             |      |  |
| Omit Signal             | All Events 🗸              | User Test                   | V    |  |
| Silent Eng.             | Disabled<br>Auto Only     | Auto Reset                  |      |  |
| Output Option           | All Events<br>Relay       | Simple Set                  |      |  |
| Speaker Volume          | 31                        | Common Siren                |      |  |
| DC Output               |                           | Patrol Code                 |      |  |
|                         |                           | Comms Fault Suppression     |      |  |
| eismic Test             |                           | Log IPCheck fails to main I | og 🔽 |  |
| Start Time              | 12                        | DST Update                  |      |  |
| ntervals                | 0                         | Fault Set                   |      |  |
| IA Time/Date            |                           |                             |      |  |
| Format                  | Basic 💌                   |                             |      |  |
| Extended Date Format    | YY-MM-DD                  |                             |      |  |

7. Sync with MPC cloud through sync option on Galaxy Controller Page.

| GALAXY-520_1<br>Overview                                   | ð                                     |
|------------------------------------------------------------|---------------------------------------|
| GALAXY-520_1<br>ONLINE                                     | CONFIGURATION SYNC WITH MPC           |
| Time Zone<br>(UTC+00:00) Dublin, Edinburgh, Lisbon, London | Last Synced on<br>04/04/2024 17:48:02 |
| Continuous Connection Since<br>03/04/2024 01:57:08         | GATEWAY FIRMWARE VERSION              |
| ALARMS                                                     |                                       |
|                                                            | ADVANCED SETTINGS REPLACE GATEWAY     |

8. Log out and log in from MPC if already logged in.

| < (   | GAL A1<br>Disarmed, Last Synced 4:43 PM    |
|-------|--------------------------------------------|
| Zone  | S                                          |
| 14 No | ormal                                      |
| ((-)) | 1001 - 1001<br>Normal, Last Synced 4:43 PM |
| ((•)) | 1003 - 1003<br>Normal, Last Synced 4:43 PM |
| ((-)) | 1004 - 1004<br>Normal, Last Synced 4:43 PM |
| ((•)) | 1005 - 1005<br>Normal, Last Synced 4:43 PM |
| ((-)) | 1006 - 1006<br>Normal, Last Synced 4:43 PM |
| ((-)) | 1007 - 1007<br>Normal, Last Synced 4:43 PM |
| ((-)) | 1008 - 1008<br>Normal, Last Synced 4:43 PM |

# **Trouble Shooting**

On first connection if module fails to communicate with MAXPRO Cloud and appear Online, then please re start the Ethernet Module or alternative perform a **51.17= Restart** 

**Note:** If Connecting Outside of Europe Use this ISOM Connection URL <a href="https://isom.galaxy.mymaxprocloud.eu/isom">https://isom.galaxy.mymaxprocloud.eu/isom</a>

## Self Service Tech Support Portal

https://myhoneywellbuildingsuniversity.com/training/support

## UK

E-mail: hsguktechsupport@honeywell.com Tel: +44 1 344 238 266

## Netherlands

E-mail: hsgnltechsupport@honeywell.com Tel: +31 108 080 688

## France

E-mail: hsgfrtechsupport@honeywell.com Tel: +33 3 66 88 01 42

## Spain

E-mail: <u>hsgestechsupport@honeywell.com</u> Tel: +34 911 238 038

## Italy

## E-mail: <u>hsgittechsupport@honeywell.com</u> Tel: +39 0399 301 301

## Eastern Europe

E-mail: <a href="mailto:securityacademy@honeywell.com">securityacademy@honeywell.com</a>

## Nordics

## E-mail: <u>hsgnortechsupport@honeywell.com</u>

Tel: Norway: +47 80 05 44 68 Sweden +46 20 16 04 71 Denmark +45 80 81 03 15 Finland +441928378005

Impact

| Hardware                  | у |
|---------------------------|---|
| Reporting                 | n |
| Standards and Legislation | n |
| Part Numbers Affected     | у |

| Miscellaneous Changes | n |
|-----------------------|---|
| Signaling Changes     | n |
| Technical Changes     | n |
| Programming           | n |